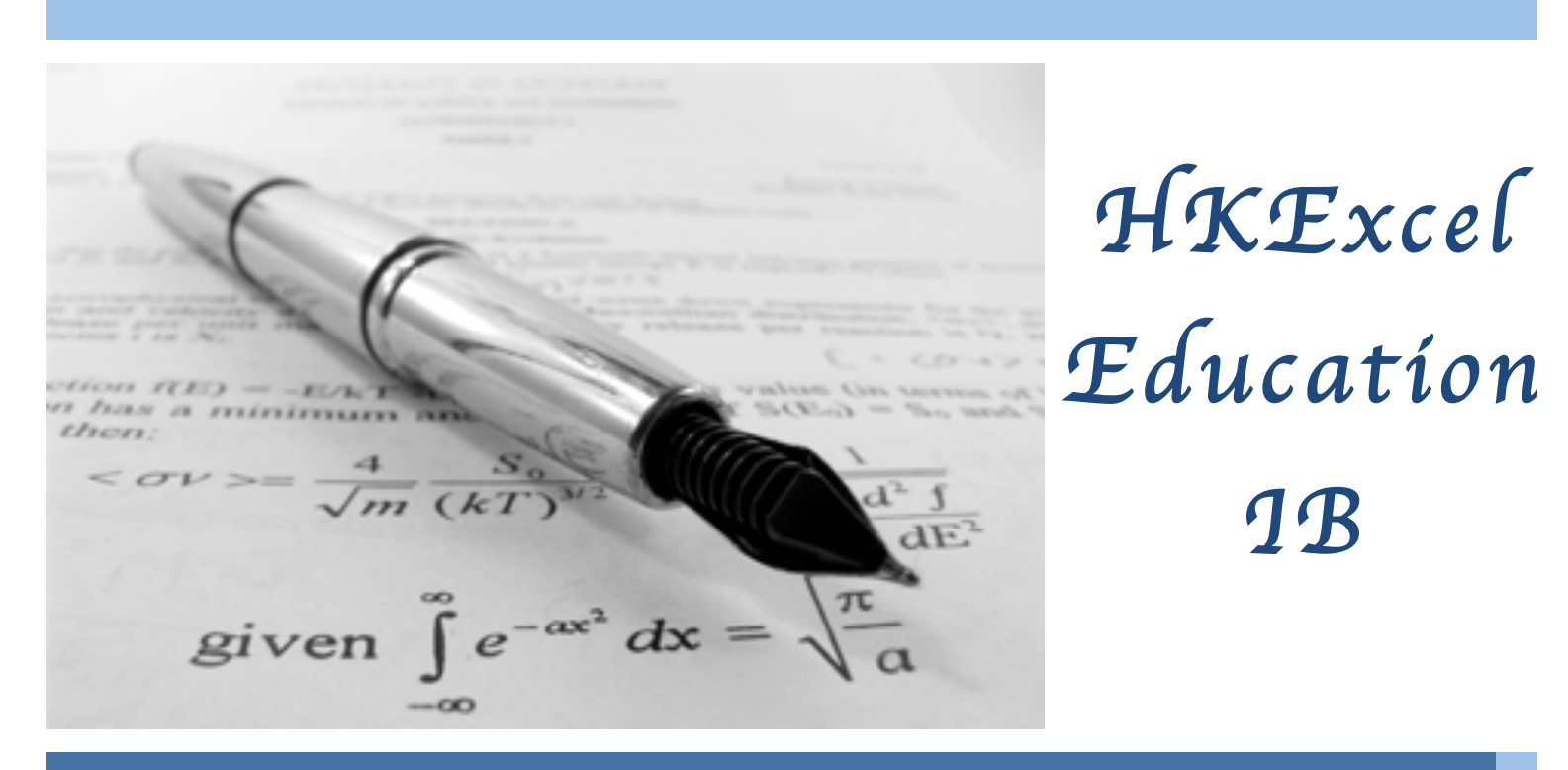

# IB Math Capture-7 Program

## **Calculator note**

## **Prepared by Edward**

Objective: Master Casio, Texas, T1 inspire calculator

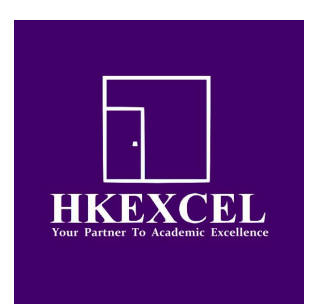

10. The mass m kg of a radio-active substance at time t hours is given by

 $m=4e^{-0.2\iota}.$ 

(b) The mass is reduced to 1.5 kg. How long does this take?

**1**. 
$$\begin{pmatrix} 10 \\ 2 \end{pmatrix}$$

2. 
$$\binom{8}{3}$$

- 13. Let  $f(x) = \ln(x+2)$ , x > -2 and  $g(x) = e^{(x-4)}$ , x > 0.
  - (a) Write down the x-intercept of the graph of f.
  - (b) (i) Write down f(-1.999).
    - (ii) Find the range of f.
  - (c) Find the coordinates of the point of intersection of the graphs of f and g.

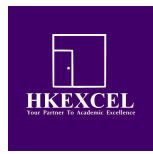

#### 1. Normal distribution

A. Probability

B. X value finding

C. Z value finding

#### **1A. Probability**

The weights of students in HKEcel are normally distributed with a mean of 64.6 KG. It is known that the  $\frac{\text{Standard}}{\text{deviation}}$  is 1.44 kg.

a) Find the probability that a student weighs more than 70 kg.

#### Casio: Menu-> stat -> Dist- > Norm -> NCD

Type in : Lower: 70, Upper: 10^99 , U: 64.6 ,  $\sigma$  : 1.44

**Texas T1-84 2<sup>nd</sup> -> Vars -> normalcdf** Type in : Lower: 70, Upper: 10^99 , U: 64.6 , *σ* : 1.44

**T1 inspire: Menu-> probability -> distribution-> normal cdf** Type in : Lower: 70, Upper: 10<sup>^</sup>99 , U: 64.6 , *σ* : 1.44

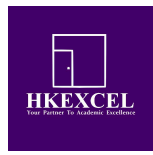

## **1B.Z** value finding

A random variable X is distributed normally with a mean of 30. It is known that  $P(X \le 40)$ is 0.7.

a) Find the standardized value, z, of 40.

Casio: Menu-> stat -> Dist- > Norm -> InvN

Type in : Data: Variable , Tail: left, Area: 0.7,  $oldsymbol{\sigma}$  : 1, U: 0

**Texas T1-84 2<sup>nd</sup> -> Vars -> invNorm** Type in : Area: 0.7, , *σ* : 1, U: 0

**T1 inspire: Menu-> probability -> distribution-> Inverse normal** Type in : Area: 0.7, ,  $\sigma$  : 1, U: 0

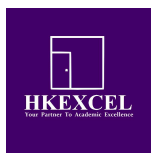

### **1C. X value finding question**

#### 4. [Maximum mark: 6]

The heights of a group of seven-year-old children are normally distributed with mean 117 cm and standard deviation 5 cm. A child is chosen at random from the group.

(b) The probability that this child is shorter than k cm is 0.65. Find the value of k.

#### Casio: Menu-> stat -> Dist- > Norm -> InvN

Type in : Data: Variable , Tail: left, Area: 0.65,  $m{\sigma}$  : 5, U: 117

**Texas T1-84 2<sup>nd</sup> -> Vars -> invNorm** Type in : Area: 0.65, *σ* : 5, U: 117

**T1 inspire: Menu-> probability -> distribution-> Inverse normal** Type in : Area: 0.65,  $\sigma$  : 5, U: 117

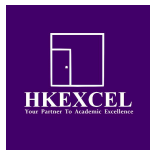

## 2. Binomial distribution

A. Exactly P(X=3) B. Cumulative P(X<3)

## 2A. Exactly

Example 2: If you throw a coin 100 times, what is the probability of getting exactly 10 tails?

Casio: Menu-> stat -> Dist- > Binm -> BPD

Type in : Data: Variable , X: 10, Numtrial: 100, P: 0.5 -> Execute

**Texas T1-84 2<sup>nd</sup> -> Vars -> binompdf** Type in : trials: 100, p: 0.5 , X value: 10

**T1 inspire: Menu-> probability -> distribution-> binomial pdf** Type in : trials: 100, p: 0.5 , X value: 10

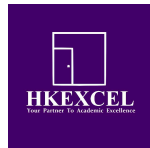

2B. Cumulative If you throw a coin 10 times, what is the probability of getting

## a) at least 8 heads?

 $1 - P(X \le 7)$ 

Casio: Menu-> stat -> Dist- > Binm -> BCD

Type in : Data: Variable , X:7 , Numtrial: 10, P: 0.5 -> Execute

**Texas T1-84 2<sup>nd</sup> -> Vars -> binomcdf** Type in : trials: 10, p: 0.5 , X value: 7

**T1 inspire: Menu-> probability -> distribution-> binomial cdf** Type in : trials: 10, p: 0.5 , lower: 8 upper : 10

Poison distribution (HL)

## Sample 1

The number of car accident that occurs I a given period of time has Poisson distribution with a mean of 0.3 accidents per day.

 a) Find the probability that two accidents occur on a random day

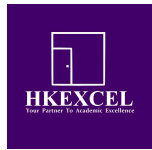

## 3. Stat calculation

#### - Mean, standard deviation

| X  | Freq |
|----|------|
| 12 | 21   |
| 14 | 12   |
| 20 | 10   |

#### Casio:

Menu-> stat -> List 1 & List 2 type data -> Cal \*-> 1VAR ( Cal -> Set -> 1 Var Xlist list 1 , 1 Var Freq : List 2 )

#### Texas T1-84

Stat-> Edit -> L1 & L2 type in -> Stat -> Cal -> 1 Var -> List : L1, Freqlist: L2-> Calculate

### T1 inspire:

Home screen -> New document -> add list and spreadsheet ->A: type in name of column , B: freq -> type in data -> menu -> statistics -> stat calculation -> 1 var stat

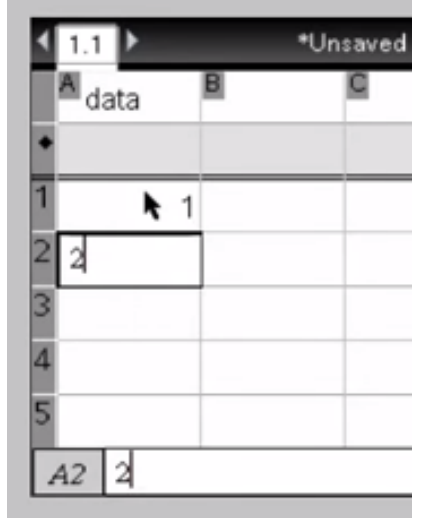

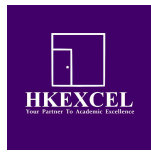

## 4. Regression line

- Corelation , equation of reg line Y =MX+C

## Find the correlation coefficient r.

| x | 1 | 2 | 3  | 4  | 5  | 6  | 7  |
|---|---|---|----|----|----|----|----|
| y | 5 | 8 | 10 | 13 | 16 | 18 | 20 |

## Casio: fx 9830 Menu $\rightarrow$ Stat $\rightarrow$ Type in data $\rightarrow$ Cal $\rightarrow$ REG $\rightarrow$ X $\rightarrow$ ax+b $\rightarrow$ refer to "r"

Texas T184: Stat→ Edit→ Type in data → Stat → Test→ LineRegTTest→ refer to "r"

**Tinspire**:

Home screen-> new document-> spreadsheet -> A : type in X , B: Y -> enter data -> menu -> stat-> stat cal-> linear regression MX+C

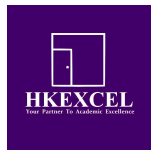

## 5. Chi square test

-Chi square test value -Expected value table

|        | Regular<br>exercise | No regular<br>exercise |
|--------|---------------------|------------------------|
| Male   | 112                 | 104                    |
| Female | 96                  | 88                     |
| Female | 96                  | 88                     |

## Casio:

#### Chi square test value:

Menu-> test -> Chi -> 2 way -> observed A -> F2-> Mat A 2x2 -> type in data-> exit -> exit -> execute

**Expected value:** (after calculate chi square value) home screen-> stat -> test -> chi -> 2 way -> expected math B ( don't click enter) -> F2 -> Mat B -> enter

#### Texas T1-84

2<sup>nd</sup> -> matrix -> edit -> [A] 2x2 -> type in data -> stat -> test -> X^2 test -> calculate

**Expected value:** (after calculate chi square value) 2<sup>nd</sup>-> matrix -> [B]-> enter

10

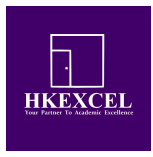

## T1 inspire: Chi square test value:

Menu -> stat calculation -> create -> matrix -> number of rows: 2 , number of columns: 2 -> type in data -> ctrl -> var -> a -> enter -> menu-> stat -> stat test -> X^2 two way test -> observed matrix : a

| B  | 1   | ŕ₩ | Scratchpad      |    |     | 1  | × |
|----|-----|----|-----------------|----|-----|----|---|
| 62 | 38  | 15 |                 | 62 | 38  | 15 | 1 |
| 25 | 153 | 41 | $\rightarrow a$ | 25 | 153 | 41 |   |
| 8  | 98  | 71 |                 | 8  | 98  | 71 |   |
| 2  | 26  | 52 |                 | 2  | 26  | 52 |   |
| 1  |     |    |                 |    |     |    | _ |
|    |     |    |                 |    |     |    |   |

## **Expected value:**

Vars -> stat.exp matrix -> enter

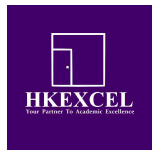

## 6. Root of polynomials

 $x^{3} - 2x^{2} - x + 2$ 

#### **Casio:**

Menu-> equa -> polynomial -> degree 3 -> a=1 , b=-2, c=-1, d=2 -> SOLV (F1)

### Texas T1-84

Method 1 ( Plysmth require) : Apps-> Plysmth -> Polyroot -> Degree 3 -> a=1 , b=-2, c=-1, d=2 -> solve

Method 2 ( if plymth got deleted) : Plot graph , trace intersection

#### T1 inspire:

Menu-> algebra -> polynomial tools -> Find roots -> degree 2, root real -> a=1 , b=-2, c=-1, d=2

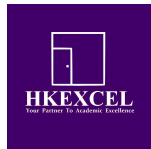

### 7. Simultaneous equation

$$\begin{cases} 2x + y = 10\\ 3x - y = 5 \end{cases}$$

**Casio**:

Menu-> equa -> simultaneous -> number of unknown :2->

| а | b  | С  |
|---|----|----|
| 2 | 1  | 10 |
| 3 | -1 | 5  |

#### Texas T1-84

Method 1 (Plysmth require) : Apps-> Plysmth -> simultaneous-> unknown 2, equation: 2 ->

| а | b  | С  |
|---|----|----|
| 2 | 1  | 10 |
| 3 | -1 | 5  |

Method 2 ( if plymth got deleted) : Plot graph 1 : y=10-2x Plot graph 2: y=3x-5 2<sup>nd</sup> -> trace-> intersection -> move the point to the intersection -> enter

#### T1 inspire:

Menu-> algebra -> solve system of liner equation -> number of eq: 2, variables: x,y -> type in equation like this

linSolve 
$$\left\{ \begin{cases} 2x - 3y = 5 \\ x \end{cases}, \{x, y\} \right\}$$

All rights reserved by HKExcel Education Centre Email: <u>ib.team@hkexcel.com</u>

13

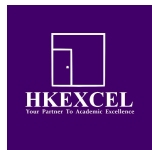

## 8. Absolute sign

2x

**Casio:** Home screen-> run Mat ( top left) -> Mat (F4) -> Abs

**Texas T1-84** Math -> NUM-> abs

## T1 inspire:

Type in letter , abs( 2x).

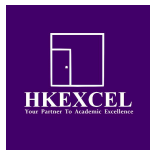

## 9. Graphing max min

 $x^3 + 3x^2 - 6x - 18 = 0$ 

#### **Casio**:

Home screen-> graph -> type in equation -> Draw (F6)

Max: Gsolve (F5) -> Max Min: Gsolve (F5) -> Min

#### Texas T1-84

Y= -> type in equation -> graph Max: 2<sup>nd</sup> -> trace -> max - > move the point left to the max , move the second to the right of max -> enter Min: 2<sup>nd</sup> -> trace -> min -> move the point left to the min , move the second to the right of min-> enter

#### T1 inspire:

Homescreen-> graph -> type in equation -> menu-> analyse graph -> max / min -> move the line left to the max/min , move the second line to the right of max/min

Give 
$$f(x) = \frac{2x(x+1)^2}{3(x+2)^4}$$
. Find  $f'(1)$ .

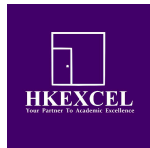

# 10. Integration $\int_{1}^{3} \frac{e^{3x}}{(x+2)^2}$

#### **Casio**:

Homecreen-> run mat-> math -> go next line (F6) ->  $\int dx$  -> type in data

**Texas T1-84** Math-> fnInt (scroll down) -> type in

**T1 inspire:** Homescreen-> menu-> calculus -> Numerical integral